## 日刊工IDの取得方法

- 1 日刊工IDポータルの日刊工ID新規登録画面(<u>https://idportal.nikkan.co.jp/signup/</u>)にアクセスし、メールアドレスとパスワードを入力し、「日刊工ID会員規約」「プラ イバシーポリシー」をご確認のうえ、仮登録してください。
- 2 入力いただいたメールアドレスに「【日刊工IDポータル】仮登録受付メール」が届くので、メール内に記載があるURLをクリックして本登録の手続きを完了させてください。 (本登録の手続きは、メール到着から48時間以内に行ってください。それ以上の時間が経過した場合は、最初からお手続きください。)

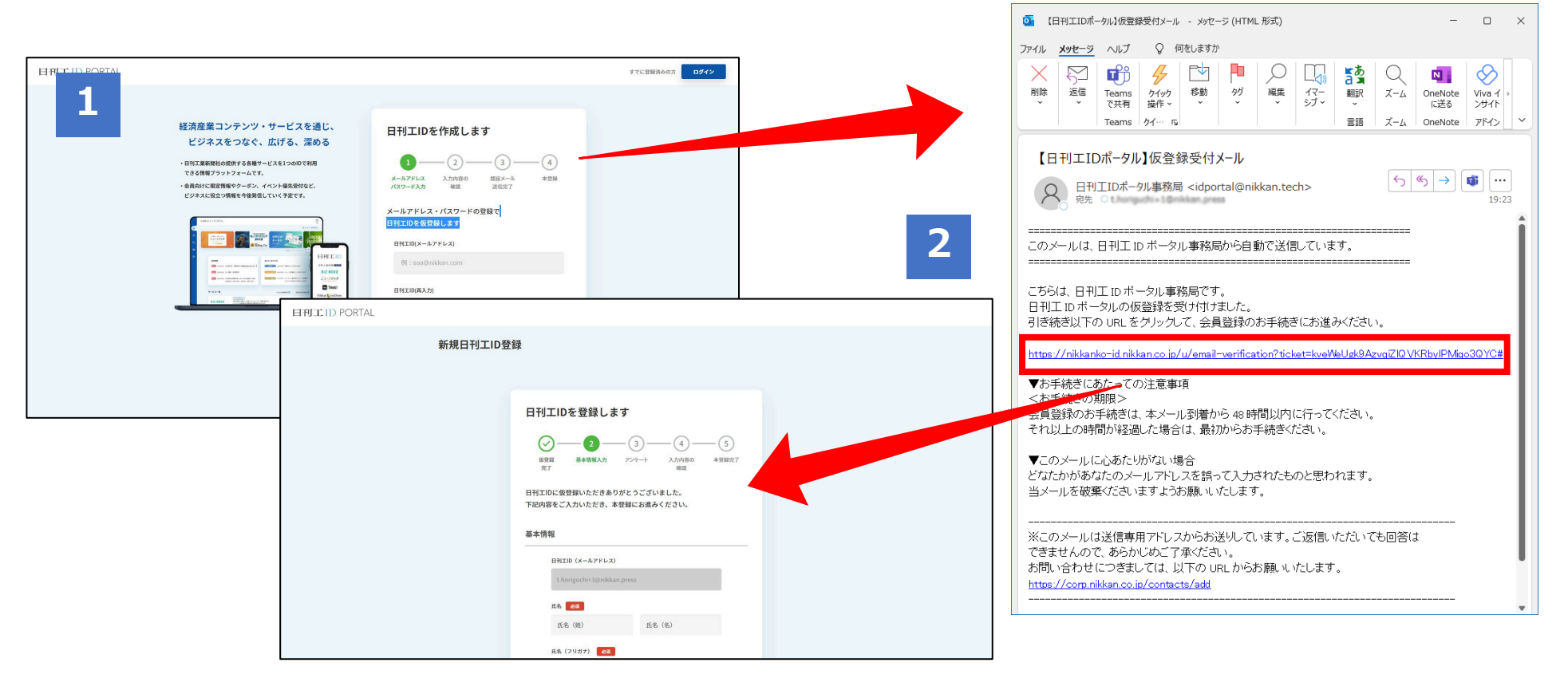

日刊工業新聞電子版

1

3

電子版ログイン画面(<u>https://www.nikkan.co.jp/user\_licenses/login</u>) から、日刊エIDでログインすると、日刊エID連携画面が開きます。

| 2 | これまでご使用いただいていた「ユーザーID」と「パスワード」が     |  |  |  |  |
|---|-------------------------------------|--|--|--|--|
|   | 「日刊工ID連携用コード」と「日刊工ID連携用パスワード」になりますの |  |  |  |  |
|   | で、入力し、利用規約をご確認のうえ、連携操作を完了させてください。   |  |  |  |  |

連携完了後は、日刊工ID(メールアドレス)・パスワードで電子版に ログインいただけます。

| U22年(19和4年) 12月 19日 月曜日 |                     |                                                                                                    |                                                                        |                                                             |                                    |                                              |          |  |
|-------------------------|---------------------|----------------------------------------------------------------------------------------------------|------------------------------------------------------------------------|-------------------------------------------------------------|------------------------------------|----------------------------------------------|----------|--|
| ニュース 動画                 | 特集・連載               | マイページ                                                                                                    | Journagram                                                             | _                                                           |                                    |                                              | 記事検索     |  |
| 機械・ロボット・航空機1 電機・電子      | 部品・情報・通信1 電相        | 機・電子部品・情報・通信 2                                                                                                  | 業界展望台 企業リリ                                                             | ース 人事・4                                                     | 照構改革                               | 77=2-2                                       | ζ        |  |
| マイクリップ 業種別特集まとめ読み! B    | Biz-Nova 全国主要見本市    | ·展示会一覧 ECサイト IT                                                                                                 | REK!」 求人情報(北陸3県U                                                       | 川ターン特集)                                                     | 読者が遥ぶこ                             | トーミング大賞                                      | 1        |  |
|                         |                     |                                                                                                    |                                                                        |                                                             |                                    |                                              |          |  |
|                         |                     |                                                                                                    |                                                                        |                                                             |                                    |                                              |          |  |
|                         |                     |                                                                                                    |                                                                        | ようこ                                                         | そ、日刊ス                              | 郎さん                                          |          |  |
| 連携処理が完了しました。            |                     |                                                                                                    |                                                                        |                                                             | (ログイン中)<br>[ログアウト]                 |                                              |          |  |
|                         |                     |                                                                                                    |                                                                        |                                                             |                                    |                                              |          |  |
| 日刊 太郎 さん 今日のマイニュース      | 0*                  | >>キーワード設定 >                                                                                                    | >マイニュース一覧                                                              | 二 電子版                                                       | からのお知                              | Str                                          | >        |  |
|                         |                     | The second second second second second second second second second second second second second second second se |                                                                        |                                                             |                                    |                                              |          |  |
|                         |                     |                                                                                                    |                                                                        | 日刊工                                                         | 業新聞社か                              | らのお知らt                                       | ż >      |  |
|                         |                     |                                                                                                    |                                                                        |                                                             |                                    |                                              |          |  |
| ····                    |                     |                                                                                                    |                                                                        |                                                             |                                    |                                              |          |  |
| トップニュース                 |                     | (¥ %7-Þ)                                                                                                    | () >ェアする 0 🔍 LINEで送                                                    | a 🧩                                                         | 存知ですか<br>記事の                       | ?<br>Dご利田                                    |          |  |
| トップニュース                 |                     | <b>(</b> ♥ ୬ <b>イ</b> −ト)                                                                                       | () ≫17430 🗘 LINECZ                                                     | - 🧟                                                         | ですか<br>記事の<br>(著                   | ?<br><b>)ご利</b> 用<br>作権)」                    |          |  |
| トップニュース                 | I. H. MEN           |                                                                                                    | () シェアする 0 日本 しいをでき、                                                   |                                                             | <sup>存知ですか</sup><br>記事の<br>(著      | <sup>?</sup><br>Dご利用<br>作権) <sub>に</sub>     | באויד אי |  |
| トップニュース                 | レーザー MEN            | ● ツィート                                                                                                    | ⑦ シェアする ◎ ● LINEで選                                                     |                                                             | ですか<br>記事0<br>(著<br>ダーから探          | ?<br>Dご利用<br>作権) <sub>に</sub>                | דיווכ    |  |
| トップニュース<br>転松ホト、指先サイズ量子 | レーザー MEN            | ▼Уイート 1S設計見直し                                                                                                   | () シェアする () () LINEであ<br>2021/8/21 05                                  | יישע<br>געע<br>געע דב                                       | 「存知ですか<br>記事の<br>(著<br>ダーから探       | ?<br>Dご利用<br>作権) <sub>に</sub><br>す           | יווכ     |  |
| トップニュース<br>転松ホト、指先サイズ量子 | レーザー MEN<br>(浜松) 浜松 | <b> イ S 設 計 見 直 し</b><br>ホトニクスは17日、半                                                                            | () シェアする ○ ● LINEであり<br>2021/8/21 05<br>寝体レーザーデル限の一種で<br>しいたちょくなった きょう | の<br>で<br>の<br>ア<br>ア の<br>ア の<br>ア の<br>ア の の<br>ア の の の の | で存知ですか<br>記事の<br>(著<br>ダーから探<br>20 | ?<br>Dご利用<br>作権)<br>。<br><sup>21年08月</sup> マ |          |  |

## 日刊工IDと電子版ユーザーID&パスワードの連携

日刊工IDとの連携がお済でない方は、日刊工IDと電子板ユーザーID&パスワードを連携する手続きが必要となります。 電子板ユーザーIDとパスワードを入力してください。

※電子版会員登録がお済みで無い場合は下記より会員登録してください →日刊工新聞電子版 新規会員登録

## 日刊工ID電子版ユーザーID連携フォーム

| 連携する日刊工ID          | t.horiguchi+2@nikkan.press |
|--------------------|----------------------------|
| 連携用コード(電子版ユーザーID)  | 9862349                    |
| 連携用バスワード(電子版バスワード) |                            |

日刊工IDとの連携にあたり日刊工業電子版では利用規約を改訂いたしました。 連携操作を行う方は新しい利用規約を一読いただき、「同意する」にチェックをして、次へ進んでください。

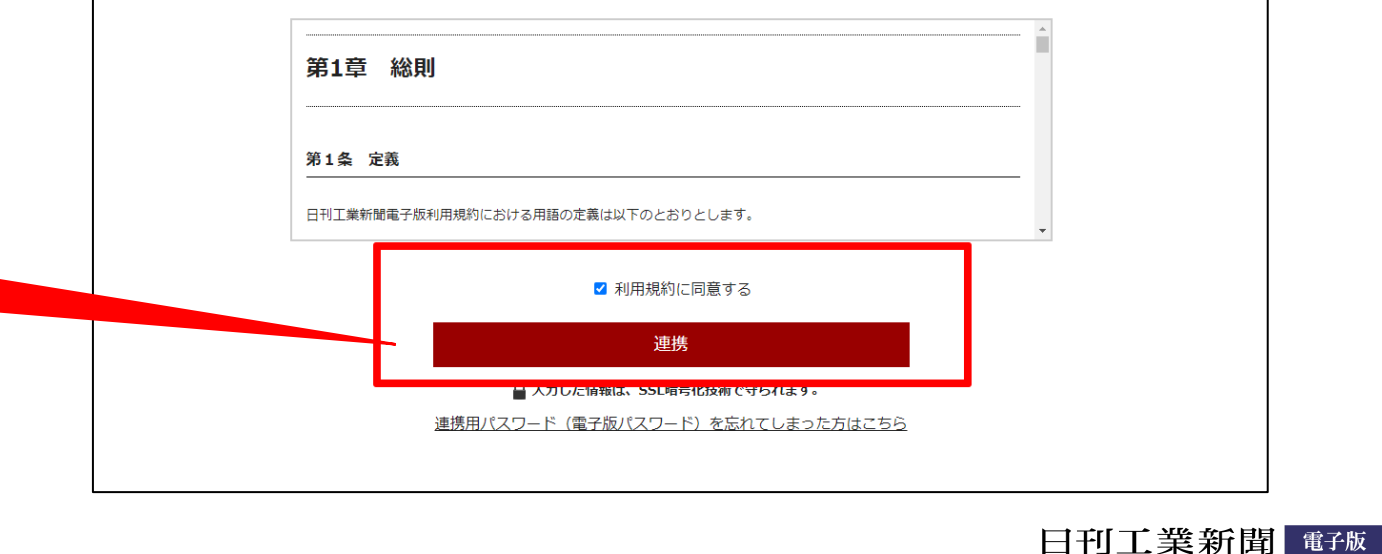